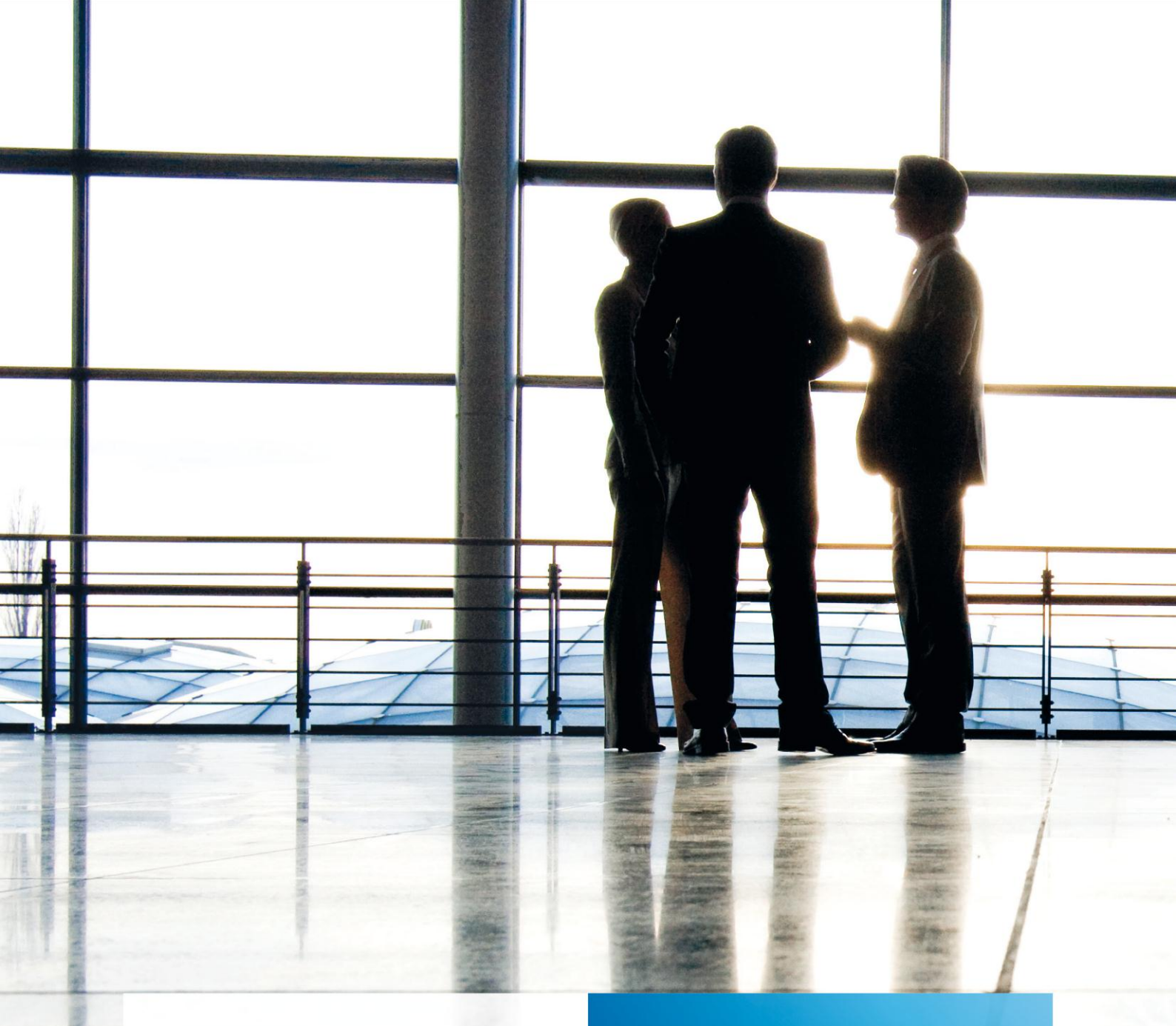

tse:nit | Hinweise zur Devisenbuchhaltung

gültig ab Version 4.3

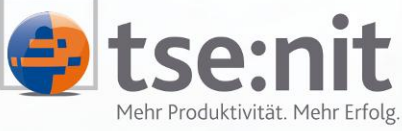

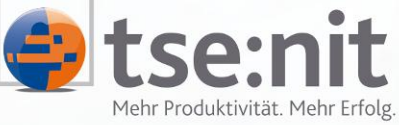

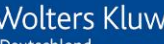

Wolters Kluwer | Software+Services

Maximizing Value for Customers

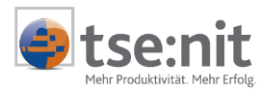

# Inhalt

| 1                                                                                            | Lizenzierung und Freischaltung                                                                                                    | . 4                                                          |
|----------------------------------------------------------------------------------------------|----------------------------------------------------------------------------------------------------|--------------------------------------------------------------|
| 2<br>2.1<br>2.2<br>2.3                                                                       | Stammdaten<br>Devisenkurse<br>Kunden- / Lieferantenstamm<br>Stammkonto                                                                                                    | .5<br>.5<br>.6<br>.7                                         |
| 3<br>3.1<br>3.2<br>3.3<br>3.3.1<br>3.3.2<br>3.3.3<br>3.3.4<br>3.3.5<br>3.3.6<br>3.3.7<br>3.4 | Erfassung in der Buchungsliste<br>Eigenschaften<br>Grundlagen zur Erfassung<br>Erfassung<br>Auswahl der Devisenwährung<br>Anzeige der offenen Posten<br>Zahlungskondition<br>Anzeige des Kontoblatts<br>Eingabe Kostenstellenbuchung<br>Automatische Kursdifferenzbuchungen<br>Korrektur von Buchungen<br>Im- und Export von Buchungen | . 8<br>. 8<br>. 9<br>. 9<br>10<br>11<br>12<br>13<br>14<br>14 |
| 4<br>4.1<br>4.1.1<br>4.1.2<br>4.1.3<br>4.1.4<br>4.1.5<br>4.2<br>4.2.1<br>4.2.2<br>4.2.3      | Auswertungen.<br>Auswertungen Finanzbuchhaltung .<br>Journal .<br>Kontenliste / Kontenblatt .<br>Konteninfoblatt .<br>Kassenbuch .<br>Saldenliste .<br>Auswertungen OP-Buchhaltung .<br>OP-Liste .<br>Forderungs- / Verbindlichkeitsanalyse .<br>Mahnwesen .                                                                           | 15<br>15<br>16<br>17<br>17<br>18<br>19<br>21<br>21           |
| 5<br>5.1<br>5.2<br>5.3                                                                       | Zahlungsverkehr<br>Dispositionsliste Zahlungseingang<br>Dispositionsliste Zahlungsausgang<br>Offene / erledigte Zahlungen                                                                                                    | 23<br>23<br>23<br>24                                         |
| 6<br>6.1<br>6.2                                                                              | Auswertungen Devisenbuchhaltung<br>Bewertungsliste Sachkonten<br>Bewertungsliste Personenkonten                                                                                                    | 25<br>25<br>26                                               |
| 7                                                                                            | Offene Punkte                                                                                                    | 27                                                           |

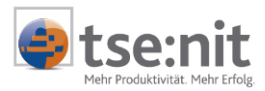

## Glossar

Folgende Symbolik und Begriffe werden in diesem Dokument verwendet:

- Dokument fachliche Anwendung in der Akte
- Dialog Bearbeitungsmaske auf einem Dokument
  - Registerkarte Unterteilung in eine m Dialog ("TAB-Reiter")
- Funktion
   Beschreibung der Funktionsweise

Bitte berücksichtigen Sie, dass die Bezeichnung der Dokumente unsere Standard-Bezeichnungen sind.

Die Beschreibung der fachlichen Erläuterungen ist nach der Struktur in der Akte aufgebaut:

- Fachbereich
- Sachgebiet
- Dokument
- Dialog
- Funktion, Registerkarte

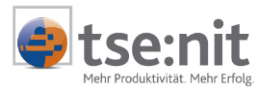

## 1 Lizenzierung und Freischaltung

Die Nutzung der Devisenbuchhaltung ist nur in den Lizenzversionen tse:nit *enterprise*, tse:nit *industries* und tse:nit *business industries* möglich.

Im Mandantenstammblatt auf dem Registerblatt REWE müssen Sie im Bereich DEVISENBUCHHALTUNG für die Aufwendungen und Erträge aus Kursdifferenzen in zwei zusätzlichen Feldern Konten hinterlegen, die dann bei automatischen Kursdifferenzbuchungen herangezogen werden. Die Konten müssen im Kontenstamm oder Kontenrahmen vorhanden und als Bewertungskonten geschlüsselt sein (Verarbeitung -Bewertungsbuchungen).

| 19 Mandantenstammbla                                                                                                    | tt: Devisen-Firma (555)                                                                                                    | ×                                                                                                    |
|----------------------------------------------------------------------------------------------------|----------------------------------------------------------------------------------------------------|----------------------------------------------------------------------------------------------------|
| D 🔒 🎒 🚺 🍃                                                                                                    | 2003 💌                                                                                                    |                                                                                                    |
| Allgemeines<br>Unternehmen<br>Kommunikation<br>Bank<br>Bank<br>Kostenrechnung<br>Betriebsstätten<br>Auftragswesen<br>Gruppen<br>Freie Felder | KNeues Wirtschaftsjahr>       Beginn         D1.01.2003 - 31.12/2003       Kontenrahmen         Fremdkontenrahmen       Fremdkontenrahmen         Länge Sachkontennummer       4         Länge Sachkontennummer       4         Sachkonto von       1         bis       5999         Debitor von       10000         bis       59999         Kreditor von       70000         bis       39999         Image: Buchungskreise       Image: OP-Buchhaltung         Image: Gewinnermittlung nach \$4(3) EStG | 01.01.2003       Ende       31.12.2003         Kontenrahmen 3 (DEMO)       Image: Conne Fremdkontenrahmen>       Image: Conne Fremdkontenrahmen>         Basiswährung       Personenkonten         Image: Conne Fremdkontenrahmen>       Image: Conne Fremdkontenrahmen>         Image: Conne Fremdkontenrahmen>       Image: Conne Fremdkontenrahmen>         Image: Conne Fremdkontenrahmen>       Image: Conne Fremdkontenrahmen>         Image: Conne Fremdkontenrahmen>       Image: Conne Fremdkontenrahmen>         Image: Conne Fremdkontenrahmen>       Image: Conne Fremdkontenrahmen>         Image: Conne Fremdkontenrahmen>       Image: Conne Fremdkontenrahmen>         Image: Conne Fremdkontenrahmen>       Image: Conne Fremdkontenrahmen>         Image: Conne Fremdkontenrahmen>       Image: Conne Fremdkontenrahmen>         Image: Conne Fremdkontenrahmen>       Image: Conne Fremdkontenrahmen>         Image: Conne Fremdkontenrahmen>       Image: Conne Fremdkontenrahmen>         Image: Conne Fremdkontenrahmen>       Image: Conne Fremdkontenrahmen>         Image: Conne Fremdkontenrahmen>       Image: Conne Fremdkontenrahmen>         Image: Conne Fremdkontenrahmen>       Image: Conne Fremdkontenrahmen>         Image: Conne Fremdkontenrahmen>       Image: Conne Fremdkontenrahmen>         Image: Conne Fremdkontenrahmen>       Image: ConneFrend Fremo>         Image: Co |
|                                                                                                    |                                                                                                    | <u>QK</u> <u>A</u> bbrechen <u>H</u> ilfe                                                                                                    |

Abbildung 1: Mandantenstammblatt Option Devisenbuchhaltung

Für die Devisenbuchhaltung ist die Hinterlegung einer Auftraggeberbank im Registerblatt BANK in Fremdwährung möglich, die beim Zahlungsverkehr für die Zahlung von Rechnungen in der gleichen Fremdwährung, z.B. US-Dollar verwendet werden kann. Rechnungen in Fremdwährungen können jedoch auch weiterhin von einer Auftraggeberbank in Euro bezahlt werden.

| Bankkonto                                   |                                 |
|---------------------------------------------|---------------------------------|
| Bankleitzahl 70030011 Commerzbank Frankfurt |                                 |
| Kontonummer 100100912 IBAN                  |                                 |
| Grundangaben Konten Zahlungsverkehr         | 1                               |
| Kreditlimit 0                               | Dispositionszinssatz 0,00       |
| Letzte Avisnummer 0                         |                                 |
| Letzte Schecknummer 0                       |                                 |
| Währung der Kontoführung USD (US-Dollar)    |                                 |
| <u></u>                                     | <u>A</u> bbrechen <u>H</u> ilfe |

Abbildung 2: Bankkonto in US-Dollar

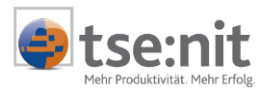

## 2 Stammdaten

### 2.1 Devisenkurse

Das Dokument kann in der Dauerakte aller Aktentypen (außer der Mitarbeiterakte) angelegt werden. Die Bearbeitung selbst können Sie jedoch nur in der Zentralakte vornehmen. In den anderen Dauerakten bietet das Dokument eine Ansicht auf die Devisen und Devisenkurse. Das Dokument ist dem Sachgebiet STAMMDATEN | RECHNUNGSWESEN zugeordnet.

Die Devisen werden über den ISO-Währungscode eindeutig identifiziert. Bei der Erstauslieferung werden die gängigsten ISO-Währungscode mit ausgeliefert. Devisen können nur gelöscht werden, wenn noch keine Devisenkurse vorhanden sind und keine Buchungen in dieser Währung erfasst wurden.

In der Arbeitsansicht sehen Sie den ISO-Währungscode, die Bezeichnung und zusätzlich eine Spalte "Kurse vorhanden", die ein "Ja" beinhaltet, wenn Kurse zu der Währung existieren.

| ISO Währungscode | Bezeichnung                | Kurse vorhanden |
|------------------|----------------------------|-----------------|
| ALL              | Lek                        |                 |
| ARS              | Argentinischer Peso        |                 |
| AUD              | Australischer Dollar       |                 |
| BGN              | Lewa                       |                 |
| BRL              | Real                       |                 |
| CAD              | Kanadischer Dollar         |                 |
| CHF              | Schweizer Franken          | Ja              |
| ENY              | Renminbi Yuan              |                 |
| CYP              | Zypern-Pfund               |                 |
| ZK               | Tschechische Krone         | Ja              |
| DKK.             | Dänische Krone             |                 |
| EEK              | Estnische Krone            |                 |
| GBP              | Pfund Sterling             |                 |
| HKD              | Hongkong-Dollar            |                 |
| HRK              | Kuna                       |                 |
| HUF              | Forint                     |                 |
| LS               | Neuer Schekel              |                 |
| ISK              | Isländische Krone          |                 |
| JPY              | Yen                        |                 |
| LVL              | Lats                       |                 |
| MKD              | Denar                      | Ja              |
| MTL              | Maltesische Lira           |                 |
| и×N              | Mexikanische Peso          |                 |
| 10K              | Norwegische Krone          |                 |
| 1ZD              | Neuseeland-Dollar          |                 |
| PLN              | Zloty                      | Ja              |
| ROL              | Leu                        |                 |
| RUB              | Rubel                      | Ja              |
| SEK              | Schwedische Krone          | Ja              |
| GD               | Singapur-Dollar            | Ja              |
| SIT              | Tolar                      | Ja              |
| SKK              | Slowakische Krone          |                 |
| IRL              | Türkische Lira             |                 |
| JAH              | Griwna                     |                 |
| JSD              | US-Dollar                  | Ja              |
| YUM              | Jugoslawischer Neuer Dinar |                 |
| ZAR              | Rand                       |                 |

Abbildung 3: Ansicht Dokument Devisenkurse

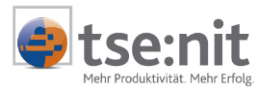

Durch Doppelklick in der Arbeitsansicht bzw. über das Kontextmenü oder die Symbolleiste können Sie die Bezeichnung und die Devisenkurse bestehender Devisen bearbeiten. Die Bearbeitung erfolgt in einem fliegenden Fenster.

| 19. Devise | enkurs               |                     |       |         |      |            |            | _               |
|------------|----------------------|---------------------|-------|---------|------|------------|------------|-----------------|
|            | <i>5</i> 🖪           | ×   ×               | ↓ USD |         |      | ► H        |            |                 |
| ISO Währ   | ISO Währungscode USD |                     |       |         |      |            |            |                 |
| Bezeichn   | -                    | lue puit            |       |         |      |            |            |                 |
| DODOIDIN   | ang                  | 105-0018            | 31    |         |      |            |            |                 |
| Datum      |                      | Euro Ge             | ld    | USD     | Geld |            | Euro Brief | USD Brief       |
| 30.08.03   |                      | 1,00000             | 00    | 0,938)  | 7500 |            | 1,0000000  | 0,9392500       |
| 29.08.03   |                      | 1,00000             | 00    | 0,9398  | 3700 |            | 0,0000000  | 0,0000000       |
| 02.08.03   |                      | 0,00000             | 00    | 0,000   | 0000 |            | 1,0000000  | 0,9425700       |
|            |                      |                     |       |         |      |            |            |                 |
|            |                      |                     |       |         |      |            |            |                 |
|            |                      |                     |       |         |      |            |            |                 |
|            |                      |                     |       |         |      |            |            |                 |
|            |                      |                     |       |         |      |            |            |                 |
| J          |                      |                     |       |         |      |            |            |                 |
| Giih       | ia ab                |                     |       | EUB     |      |            | USD        | New             |
| 30.08      | 2003                 | Geld                | 1     | 0000000 | - F  |            | 0.9387500  | Neu             |
| 1 00.00.   | 2000                 |                     |       | 0000000 | - 1  |            | 0,0001000  | Übernehmen      |
|            |                      | Brief               | 1,    | 0000000 | = [  |            | 0,9392500  | <u>L</u> öschen |
| L atata X  |                      |                     |       |         |      |            |            |                 |
| 27 08 03   | nuerung<br>} Lizer   | nznehmer            |       |         |      | <u>0</u> K | Abbreche   | n <u>H</u> ilfe |
| 21.00.00   | . 21201              | ALC: NOT BELLEVILLE |       |         |      |            | ·          |                 |

Abbildung 4: Fenster zur Bearbeitung von Devisenkursen

In diesem Fenster erfolgt die Erfassung der Devisenkurse. Für jede Devise können Sie pro Kalendertag ein Geld- und ein Briefkurs hinterlegen.

Auch bereits bestehende Devisenkurse können von Ihnen geändert bzw. gelöscht werden. Die Kurse sind beim Öffnen des Dienstes nach Datum sortiert. Der aktuellste Kurs steht an erster Position.

Die Erfassung der Kurse erfolgt Euro zu Fremdwährung bzw. Fremdwährung zu Euro. Es ist immer die Eingabe von zwei Werten für Euro und Fremdwährung erforderlich, wobei einer der Werte eine 1 oder eine 100 sein muss.

z.B.: 1 €= 0,9983 USD oder 1,0304 €= 1,00 USD

Durch Doppelklick in der Arbeitsansicht bzw. über das Kontextmenü können bestehende Kurse bearbeitet werden. Wurde der Kurs geändert, kann er in die Ansicht übernommen werden. Mit der Symbolschaltfläche NEU haben Sie die Möglichkeit, einen neuen Kurs zu erfassen.

Die Kursänderungen werden erst gespeichert, wenn mit der Schaltfläche [Übernehmen] die Änderungen übernommen wurden oder das Devisenkurs-Fenster mit [OK] verlassen wird.

Die Liste der Devisen und die Devisenkurse können gedruckt werden.

### 2.2 Kunden- / Lieferantenstamm

Im Kundenstamm besteht bei freigeschalteten Devisen die Möglichkeit, in der Registrierkarte GRUNDANGABEN eine Fremdwährung anzugeben. Dazu wird der Kenner bei Fremdwährung aktiviert und in der Liste eine Fremdwährung ausgewählt.

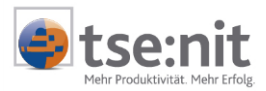

|      | ×    |
|------|------|
|      |      |
| Euro | -    |
|      |      |
|      | Euro |

Eine nachträgliche Änderung der Fremdwährung ist nicht möglich, wenn das Konto bereits bebucht wurde. Besteht bereits ein Konto im Kontenstamm mit der gleichen Nummer, wird die entsprechende Währung übernommen.

Im Register ZAHLUNGSVERKEHR können Sie einen Kunden/Lieferanten wählen, über den gezahlt wird. Wählen Sie einen Kunden/Lieferanten mit Fremdwährung, muss hier eine ausländische Bank hinterlegt sein, ansonsten erscheint ein Hinweisfenster, in dem Sie darauf aufmerksam gemacht werden. Der Kunde/Lieferant kann dann nicht gewählt werden.

| Kundenst | tamm 🛛                                                                                                    |
|----------|----------------------------------------------------------------------------------------------------|
| •        | Bei der eingetragenen Kunden-Nr. 42010 (Australian Oil) ist keine ausländische Bank hinterlegt. Eine Verarbeitung im Zahlungsverkehr ist daher nicht<br>möglich. |
|          | ОК                                                                                                    |

Abbildung 5: Hinweisfenster

### 2.3 Stammkonto

Schlüsselung von Konten in Devisenwährung.

Ab der Version 4.3 ist es möglich, Konten in Devisenwährung zu führen. Um ein Konto in Devisenwährung zu schlüsseln, sind folgende Voraussetzungen erforderlich:

- das Wirtschaftsjahr muss mit Devisenbuchhaltung geschlüsselt sein,
- das Konto darf noch nicht bebucht sein, dies gilt f
  ür alle Wirtschaftsjahre!

Auf dem Registerblatt SONSTIGES wird die Devisenwährung hinterlegt.

| 19. Kontenstamm | n (01. Jul 2003 - 30. Jun 2004)               | _ 🗆 X |
|-----------------|-----------------------------------------------|-------|
| D   🖬 🎒   🕽     | ★ ★ 71021 ► ₩                                 |       |
| Kontonummer     | 71021 Sperre Konto bebuchbar                  | •     |
| Bezeichnung     | Addison Wesley Südafrika                      | 4     |
| Kurzbezeichnung | ADDISON                                       |       |
| Kontotyp        | Kreditor                                      |       |
| Abgeleitet von  | 70000 Lieferant                               |       |
| FiBu Verarbe    | eitung Personenkonto Kostenrechnung Sonstiges |       |
| Vorzugswährung  | ng Basiswährung                               | 1     |
| Devisenwährun   | ng USD (US-Dollar)                            | 1     |
|                 | Wirtschaftsjahr mit Devisenbuchhaltung        | Ĩ     |
|                 |                                               |       |
|                 |                                               |       |
|                 | <u> </u>                                      | Hilfe |

Abbildung 6: Kontenstammblatt

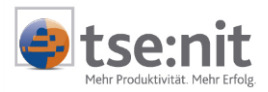

## 3 Erfassung in der Buchungsliste

Mit der tse:nit Version 4.3 können Sie für Mandanten mit der Schlüsselung DEVISENBUCHHALTUNG (siehe Mandantenstamm) Buchungen in Devisen erfassen. Voraussetzung dafür ist eine Pflege der zu erfassenden Devisenwährung (siehe auch Kapitel 2.1 Devisenkurse).

### 3.1 Eigenschaften

Für die Devisenbuchhaltung wurde dem Eigenschaftendialog der Buchungsliste auf der Registerkarte AUSGABE im Bereich SPALTEN die neue Option SPALTE BETRAG IN BASISWÄHRUNG hinzugefügt. Mit dieser Option werden die Buchungsbeträge in Basiswährung ausgewiesen, auch wenn die zugrundeliegenden Buchungen in Devisen erfasst wurden.

| 😭 Eigenschaften von Buchungsliste                                 | ×    |
|-------------------------------------------------------------------|------|
| Allgemein Dokument                                                |      |
|                                                                   |      |
| Angaben zum Zeitraum                                              |      |
| Wirtschaftsjahr (von - bis): 01. Jan 2003 - 31. Dez 2003 🔽        |      |
| Zeitraum Monat: September 🔽 🗖 Auswertungsmonat                    |      |
| Auswahl Erfassung OP Wirtschaftsjahr Steuerschlüssel/Text Ausgabe |      |
| Auswahl Druckvorlage                                              |      |
| Buchungsliste.lst Hochformat                                      |      |
| - Mitarbeiter                                                     |      |
| Nur Buchungen eines Mitarbeiters                                  |      |
| Spalten                                                           |      |
| 🗹 Spalte Währung 📃 nach Soll und Haben                            |      |
| Spalte Brutto/Netto                                               |      |
| Spalte Betrag in Basiswährung                                     |      |
|                                                                   |      |
| ✓ Eigenschaften beim Start anzeigen □ wie Jahresakte □K Abbred    | chen |

Abbildung 7: Eigenschaftenfenster der Buchungsliste

### 3.2 Grundlagen zur Erfassung

Folgende Grundlagen sind bei der Erfassung von Buchung in Devisen zu beachten:

- Für Konten, die im Kontenstamm mit einer Devisenwährung geschlüsselt wurden, gilt folgendes: Diese Konten können nur in dieser Devisenwährung bebucht werden. Ausnahme bildet nur die Buchung gegen ein Bewertungskonto (siehe Verarbeitungskenner BEWERTUNGSBUCHUNG im Kontenstamm). Buchungen gegen solche Konten können nur in der Basiswährung erfolgen.
- Für Konten, die im Kontenstamm nicht mit einer Devisenwährung geschlüsselt wurden, gilt folgendes:
  - Sachkonten können mit allen Devisenwährungen und in Basiswährung bebucht werden.
  - Personenkonten können nur in Basiswährung bebucht werden.
  - Sachkonten mit OP-Buchführung werden wie Personenkonten behandelt, d.h. sie können ebenfalls nur in der Basiswährung bebucht werden.

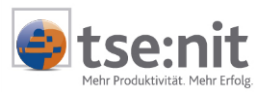

## 3.3 Erfassung

#### 3.3.1 Auswahl der Devisenwährung

Um eine Devisenbuchung durchzuführen, müssen Sie im Betragsfeld der Buchungsmaschine die Devisenwährung auswählen. Durch Drücken der Buchstabentaste "W" wird der Auswahldialog (siehe unten) geöffnet. Hier kann die eigentliche Währung ausgewählt werden. Dies erfolgt durch Drücken der Taste mit dem entsprechenden Anfangsbuchstaben des ISO-Kürzels, durch die Pfeiltasten sowie mit Hilfe der Maus. Hier haben Sie die Möglichkeit, zwischen gespeicherten, manuellen und Kursen ohne Umrechnung (nur für EB-Buchungen notwendig) zu wählen.

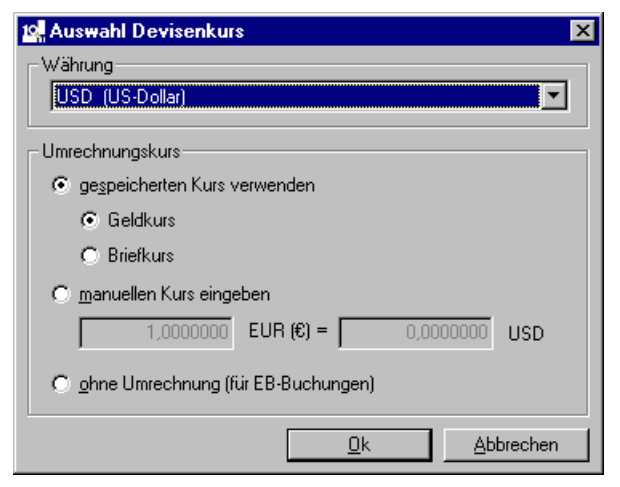

Abbildung 8: Auswahl des Devisenkurses

Möchten Sie einen manuellen Kurs verwenden, können Sie diesen im oben gezeigten Dialog eingeben. Beachten Sie hierbei bitte, dass nur folgende Kurseingaben zulässig sind:

1 EUR: x Devisenwährung bzw. 100 EUR: x Devisenwährung

oder

x EUR: 1 Devisenwährung bzw. x EUR : 100 Devisenwährung

Ein mit der Auswahl MANUELLEN KURS EINGEBEN erfasster Kurs wird mit der Devisenbuchung gespeichert und bleibt in der Buchungsmaschine bei dieser Währung solange gültig, bis eine Eingabe einen anderen oder keinen Kurs zur Folge hat. Erfasste Kurse mit der Auswahl MANUELLEN KURS EINGEBEN werden nicht in den Stammdatendienst Devisenkurse (Zentralakte) übernommen.

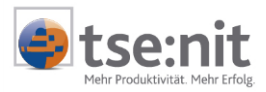

Nachdem die Devisenwährung ausgewählt wurde, erscheint neben der Erfassungsmaske eine zusätzliche Informationsanzeige.

| Devisenangaben              | 🕼 Erfassung vorläufiger Bu     |
|-----------------------------|--------------------------------|
| Geldkurs                    | 🗙 🕅 📄 🗖 💽 🖃                    |
| EUR : USD                   | Kontrollsumme<br>11.000,00 H   |
| Brutto-Betrag [EUR]<br>0,00 | Brutto-Betrag [USD] B:<br>0,00 |
| Skonto [EUR]                | Skonto S                       |
|                             | Jahresü                        |

#### Abbildung 9: Buchungsmaschine mit Devisenangaben

Die ausgewählte Devisenwährung bleibt auch nach Eingabe der Devisenbuchung aktiv. Um wieder Buchungen in der Basiswährung (EUR) zu erfassen, muss im Betragsfeld die Taste "E" gedrückt werden.

#### 3.3.2 Anzeige der offenen Posten

Bei Auswahl einer Devisenwährung werden die offenen Posten in dieser Währung, auch bei automatischer Anzeige der offenen Posten (siehe Eigenschaften der Buchungsliste) angezeigt.

| USD - Offe           | ne Poste           | n - Konto | : 10002 Ali Au      | slan | d Saldo:     | 14.441,02 5 |          |                  |                |                   |
|----------------------|--------------------|-----------|---------------------|------|--------------|-------------|----------|------------------|----------------|-------------------|
| OP-Nr.               | Datum              | fällig    | Beleg               | S    | Geg-Kto      | Rechnung    | Zahlung  | Skonto           | Saldo USD      | Text              |
| 1                    | 01.09.03           | 01.10.03  | 1                   | 2    | 8400         | 1.160,00    |          |                  | 1.160,00       | Ali Auslan        |
| 4                    | 01.07.03           | 01.07.03  | 4                   | 55   | 8120         | 1.000,00    |          |                  |                | Ali Auslan        |
| 4                    | 01.07.03           |           | 5                   |      | 1200         |             | 1.000,00 | 10,00            | 0,00           | Ali Auslan        |
| 6                    | 01.07.03           | 01.07.03  | 6                   | 55   | 8120         | 1.000,00    |          |                  | 1.000,00       | Ali Auslar        |
| 7                    | 01.07.03           | 01.07.03  | 7                   | 55   | 8120         | 1.000,00    |          |                  | 1.000,00       | Ali Auslar        |
| 8                    | 01.07.03           | 01.07.03  | 8                   | 55   | 8120         | 1.000,00    |          |                  | 1.000,00       | Ali Auslar        |
| 10                   | 01.01.03           | 01.01.03  | 10                  | 55   | 8120         | 2.000,00    |          |                  |                | Ali Auslar        |
| 10                   | 01.07.03           |           | 11                  |      | 1200         |             | 2.000,00 |                  | 0,00           | Ali Auslar        |
| 12                   | 01.07.03           | 01.07.03  | 12                  | 55   | 8120         | 1.000,00    |          |                  | 1.000,00       | Ali Auslar        |
| 13                   | 01.07.03           | 31.07.03  | 13                  | 55   | 8120         | 1.000,00    |          |                  | 1.000,00       | Ali Auslar        |
| 14                   | 01.07.03           | 31.07.03  | 14                  | 55   | 8120         | 150,00      |          |                  | 150,00         | Ali Ausla         |
| 18                   | 01.01.03           |           | 19                  |      | 1200         |             | 1.000,00 |                  |                | Ali Ausla         |
| 18                   | 30.07.03           | 29.08.03  | 18                  | 55   | 8120         | 1.000,00    |          |                  | 0,00           | Ali Ausla         |
| 20                   | 01.01.03           | 31.01.03  | 20                  | 2    | 8400         | 116,00      |          |                  | 116,00         | Ali Ausla         |
| 21                   | 01.01.03           | 31.01.03  | 21                  | 55   | 8120         | 1.100,00    |          |                  | 1.100,00       | Ali Ausla         |
| 22                   | 01.01.03           | 31.01.03  | 22                  | 55   | 8120         | 100,01      |          |                  | 100,01         | Ali Ausla         |
| 23                   | 01.01.03           | 31.01.03  | 23                  | 55   | 8120         | 100,01      |          |                  | 100,01         | Steuerfre         |
| 24                   | 01.01.03           | 31.01.03  | 24                  |      | 8150         | 500,00      |          |                  | 500,00         | Ali Ausla         |
| 25                   | 01.01.03           | 31.01.03  | 25                  | 2    | 8400         | 1.000,00    |          |                  | 1.000,00       | Ali Ausla         |
| 26                   | 01.01.03           | 31.01.03  | 26                  | 2    | 8400         | 2.000,00    |          |                  | 2.000,00       | Ali Ausla         |
| 27                   | 01.01.03           | 31.01.03  | 27                  | 55   | 8120         | 100,00      |          |                  | 100,00         | Ali Ausla         |
| 28                   | 01.01.03           | 31.01.03  | 28                  | 55   | 8120         | 150,00      |          |                  | 150,00         | Ali Ausla         |
| 29                   | 01.01.03           | 01.01.03  | 29                  | 55   | 8120         | 200,00 -    |          |                  | 200,00 -       | Ali Ausla         |
| 30                   | 01.01.03           | 31.01.03  | 30                  | 55   | 8120         | 1.005,00    |          |                  | 1.005,00       | Ali Ausla         |
| 31                   | 01.01.03           | 31.01.03  | 31                  | 55   | 8120         | 1.000,00    |          |                  | 1.000,00       | Ali Ausla         |
| 32                   | 01.01.03           | 31.01.03  | 32                  | 55   | 8120         | 1.160,00    |          |                  | 1.160,00       | Ali Auslar        |
|                      |                    |           |                     |      |              |             |          |                  |                |                   |
|                      |                    |           |                     |      |              |             |          |                  |                | D                 |
| uchungsbe<br>1.000,0 | trag in USI<br>0 H | D Aus     | wahl in USD<br>0,00 |      | Differenz ir | n USD       | Übernehn | nen <u>S</u> amn | nel/Einzel Sam | mel/ <u>G</u> esa |

#### Abbildung 10: Ansicht Offene Posten in USD

#### 3.3.3 Zahlungskondition

Auch in diesem Bereich wurde die Erfassung in Devisenwährung durchgängig gestaltet. D.h. auch hier werden Beträge in Devisenwährung erfasst.

Bei der Erfassung einer Rechnung wird der skontierfähige Betrag ebenfalls in Devisenwährung erfasst.

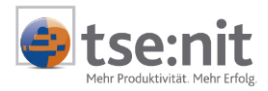

| 12. Angaben zur Zahlung |                                    | ×            |
|-------------------------|------------------------------------|--------------|
| Valuta-Datum 01.09.     | 2003 Skontierfähiger Betrag        | 1.000,00 USD |
| Zahlungskonditionen     | lare Datum                         |              |
| Fälligkeit              | 30 01.10.2003                      |              |
| Skonto 1                | 10 11.09.2003                      | 1,00 %       |
| Skonto 2                | 0                                  | 0,00 %       |
| Zahlungsverkehr         |                                    |              |
| 🔽 Zahlung per           | Lastschrift bzw. Diskettenclearing |              |
| Neuberechnung           | <u>O</u> K <u>A</u> bbrechen       | Hilfe        |

Abbildung 11: Zahlungskonditionen

Bei der Buchung der Zahlung werden alle Beträge in der entsprechenden Devisenwährung ausgewiesen.

| 12 <mark>.</mark> Angaben zu Kto- | Nr:10002 / OP-Nr: | :15 [Beträge in USD]   |               | X |
|-----------------------------------|-------------------|------------------------|---------------|---|
| OP-Saldo<br>Buchungsbetrag        | 1.500,00          | Skontierfähiger Betrag | 1.500,00      |   |
| Differenz                         | 10,00             | 0,66 %                 |               |   |
| Zahlungskonditio                  | nen<br>Datum      | Betrag                 |               |   |
| Fälligkeit                        | 01.10.2003        |                        |               |   |
| Skonto 1                          | 11.09.2003        | 15,00                  | 1,00 %        |   |
| Skonto 2                          |                   | 0,00                   | 0,00 %        |   |
| Skontoauswahl –                   | ferenz OS         | konto 1 O Skor         | ito 2         |   |
|                                   | <u>0</u> K        | <u>Abbrechen</u>       | <u>H</u> ilfe |   |

#### Abbildung 12

#### 3.3.4 Anzeige des Kontoblatts

Bei einer Devisenbuchung wird auch das Kontoblatt in der jeweiligen Währung dargestellt. Wird das Kontoblatt für ein Konto ohne Devisenwährung aufgerufen, werden nur die Buchungen im Kontoblatt dargestellt, die in der gerade aktuellen Devisenwährung gebucht wurden.

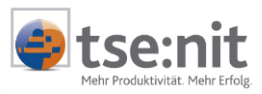

| Kont | o: 1200 B | ank<br>10 🕨 🕨 | <b>•</b> • • • • • • • • | u 💀 🗐 🗞 🗤 | ×ve     |    | % | 0 🗖 💆 🖨 🕻 | <u>_ </u> _ |
|------|-----------|---------------|--------------------------|-----------|---------|----|---|-----------|-------------|
| BK   | Datum     | Gegenkto      | Text                     | Beleg 1   | Beleg 2 | St | % | Soll USD  | Haben USD   |
| 2    | 01.01.03  | 10002         | Ali Ausland              | 19        | 18      |    |   | 1.000,00  |             |
| 2    | 01.07.03  | 10002         | Ali Ausland              | 11        | 10      |    |   | 2.000,00  |             |
| 2    | 01.07.03  | 10002         | Ali Ausland              | 5         | 4       |    |   | 990,00    |             |
|      |           |               | Umsatz Abrechnung        |           |         |    |   | 3.990,00  |             |
|      |           |               | Neuer Saldo              |           |         |    |   | 3.990,00  |             |
|      |           |               |                          |           |         |    |   |           |             |
| _    |           |               |                          |           |         |    |   |           |             |
| -    |           |               |                          |           |         |    |   |           |             |
|      |           |               |                          |           |         |    |   |           |             |
|      |           |               |                          |           |         |    |   |           |             |
|      |           |               |                          |           |         |    |   |           |             |
|      |           |               |                          |           |         |    |   |           |             |
|      |           |               |                          |           |         |    |   |           |             |
|      |           |               |                          |           |         |    |   |           |             |
|      |           |               |                          |           |         |    |   |           |             |
|      |           |               |                          |           |         |    |   |           |             |
|      |           |               |                          |           |         |    |   |           |             |
|      |           |               |                          |           |         |    |   |           |             |
|      |           |               |                          |           |         |    |   |           |             |
|      |           |               |                          |           |         |    |   |           |             |
|      |           |               |                          |           |         |    |   |           |             |
|      |           |               |                          |           |         |    |   |           |             |
|      | _         |               |                          |           |         |    |   |           |             |

#### Abbildung 13: Ansicht Kontoblatt in USD

#### 3.3.5 Eingabe Kostenstellenbuchung

Um Ihnen eine durchgängige Erfassung in Devisenwährung zu ermöglichen, wurde die Erfassung der Kostenstellenbuchung in Devisenwährung realisiert.

| 19 <mark>.</mark> Kostenst | ellenbuchung |     |                 |                  |               |         |             | ×             |
|----------------------------|--------------|-----|-----------------|------------------|---------------|---------|-------------|---------------|
| Buchung                    |              |     |                 |                  |               |         | Betrag (USI | D]            |
| Konto                      |              | 840 | Erlöse 16% US   | it (Kostenart üb | erschreibbar) |         |             | 862,07 H      |
| Kostenart                  |              | 840 | D Erlöse 16% US | t                |               |         |             |               |
| Kostenstell                | en           |     |                 |                  |               |         | Saldo (EUR  | 3]            |
| Kostenstel                 | en           |     |                 |                  |               | A       |             |               |
|                            |              |     |                 |                  | <u>0</u> K    | Abbreck | nen         | <u>H</u> ilfe |

Abbildung 14: Kostenstellenbuchung in USD

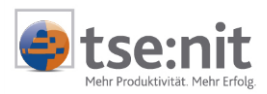

Dies wirkt sich besonders im Bereich der Aufteilungsbuchung aus.

| 12 <mark>.</mark> Aufteilung Kosten | kreis: Kostenstellen |        |               |               | ×           |
|-------------------------------------|----------------------|--------|---------------|---------------|-------------|
| Kostenstelle                        | Bezeichnung          |        | Betrag in USD | Betrag in EUR | Anteil(%) 🔺 |
| 1                                   | Verwaltung           |        | 431,04 H      | 359,20 H      | 50,00       |
| 2                                   | Produktion           |        | 431,03 H      | 359,19 H      | 50,00       |
|                                     |                      |        |               |               |             |
|                                     |                      |        |               |               |             |
|                                     |                      |        |               |               |             |
|                                     |                      |        |               |               |             |
|                                     |                      |        |               |               | <b> </b>    |
|                                     |                      |        |               |               |             |
| l                                   |                      |        |               |               |             |
| l                                   |                      |        |               |               |             |
|                                     |                      |        |               |               |             |
|                                     |                      |        |               |               |             |
| ·                                   |                      |        |               |               |             |
|                                     | UL 1 000.07 U        | ~      | 002.07.11     | 710.00.11     | 100.00      |
| Aurtellungsgesa                     | imtbetrag: 862,07 H  | Summe: | 002,07 П      | /10,33 H      | 100,00      |
|                                     |                      |        |               |               |             |
|                                     |                      |        |               | <u> </u>      | Abbrechen   |

#### Abbildung 15: Ansicht Aufteilung der Kostenstellen in USD

Auch hier wird der Devisenwährungsbetrag erfasst. Der daraus resultierende Basiswährungsbetrag wird aber ebenfalls dargestellt.

#### 3.3.6 Automatische Kursdifferenzbuchungen

Durch die ständig wechselnden Devisenkurse entstehen Kursdifferenzen. Diese Kursdifferenzen können automatisch gebucht werden.

Voraussetzung ist lediglich, dass im Mandantenstamm die entsprechenden Konten für KURSDIFFERENZ AUFWAND und KURSDIFFERENZ ERTRAG hinterlegt worden sind. Hierbei ist von Ihnen darauf zu achten, dass die verwendeten Konten als Bewertungskonten im Stammkonto verschlüsselt werden müssen.

Beispiel für die Ermittlung einer Kursdifferenz:

Rechnung mit der OP-Nummer 123354 an einen Kunden:

| Devisenwährung (z.B. USD) | Devisenkurs      | Basiswährungsbetrag (EUR) |
|---------------------------|------------------|---------------------------|
| 100,-                     | 1 EUR = 1,19 USD | 84,03                     |

Zahlung des Kunden unter Angabe der OP-Nummer 123354:

| Devisenwährung (z.B. USD) | Devisenkurs      | Basiswährungsbetrag (EUR) |
|---------------------------|------------------|---------------------------|
| 100,-                     | 1 EUR = 1,17 USD | 85,47                     |

Eine Kursdifferenz wird dann automatisch gebucht, wenn ein offener Posten im Bereich Devisenwährung ausgeglichen ist, aber im Bereich der Basiswährung durch Kursschwankungen eine Ungleichheit entstand.

Im o.g. Beispiel würde die Differenz von 1,43 EUR (85,47 EUR -84,03 EUR) als KURSDIFFERENZ ERTRAG verbucht werden, wenn im Mandantenstamm die Konten (beide Kursdifferenz Aufwand und Ertrag) ordnungsgemäß hinterlegt wurden.

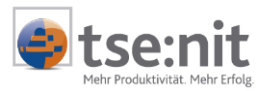

#### 3.3.7 Korrektur von Buchungen

Bei der Korrektur von Devisenbuchungen wird immer der aktuell gültige Devisenkurs herangezogen. Dies bedeutet, dass zwischenzeitlich im Dokument DEVISENKURS angelegte und geänderte Devisenkurse benutzt werden. Somit können sich Buchungen durch die Korrektur diesbezüglich ändern, auch wenn keine weiteren Eingaben getätigt wurden!

### 3.4 Im- und Export von Buchungen

Möchten Sie Devisenbuchungen exportieren, nutzen Sie bitte den Wirtschaftsjahresexport in der Hauptabschlussübersicht oder die Auslagerungsliste.

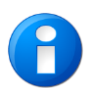

In der Auslagerungsliste ist zu beachten, dass der Kontenstamm ebenfalls mit exportiert wird. Der Kontenstamm muss beim Import über die Einlagerungsliste zuerst übernommen werden, damit die Deviseninformationen im Kontenstamm bereits vorhanden sind.

Beim Im- und Export des Wirtschaftsjahres über die Hauptabschlussübersicht erfolgt dies automatisch.

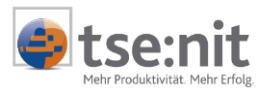

### 4 Auswertungen

### 4.1 Auswertungen Finanzbuchhaltung

#### 4.1.1 Journal

Ab der tse:nit Version 4.3 kann das Dokument JOURNAL wahlweise auch in Fremdwährung ausgegeben werden. Um die Funktion zu nutzen, müssen Sie im Eigenschaftenfenster des Journals die Fremdwährung ausgewählt haben. Es werden Ihnen jeweils nur die Fremdwährungen angezeigt, die in der Kursverwaltung angelegt wurden.

| 😭 Eigenschaften von Journal                                                                                                    | ×        |
|----------------------------------------------------------------------------------------------------|----------|
| Allgemein Dokument                                                                                                    |          |
| Wirtschaftsjahr (von - bis): 01. Jan 2003 · 31. Dez 2003<br>Zeitraum von Monat: Juli Suswertungsmonat<br>Dis Monat: Juli Suswertungsmonat |          |
|                                                                                                    |          |
| Auswahl   Sortierung   Druck                                                                                                    |          |
| Buchungsnummer Belegdatum Kontonummer                                                                                                    |          |
| von 1 von von 0                                                                                                    |          |
| Priitung eingrenzen                                                                                                    |          |
| bis 999999999 bis bis                                                                                                    |          |
| Zustand Buchungsform Ausweisen Buchungen                                                                                                  |          |
| 🔽 endoültig 🔽 Laufende Buchhaltung 🔽 Erfassungswährung 🔽 Soll                                                                             |          |
|                                                                                                    |          |
| Vorlaung [ Abschlussbuchungen [ Kostenstellen [ Haben                                                                                     |          |
|                                                                                                    |          |
| Eigenschaften beim Start anzeigen         initial wie Jahresakte         OK         Abbrecher                                             | <u> </u> |

Abbildung 16: Eigenschaftenfenster von Journal

Bei Auswahl einer Fremdwährung werden nur die Buchungen angezeigt, die in der ausgewählten Fremdwährung gebucht wurden.

Bei der Basiswährung werden alle Buchungen des gewählten Zeitraums angezeigt. Sie können sich mit Hilfe der Option Ausweisen ERFASSUNGSWÄHRUNG auch den erfassten Fremdwährungsbetrag mit anzeigen lassen.

Die Werte der Kostenrechnung werden weiterhin in der Basiswährung dargestellt.

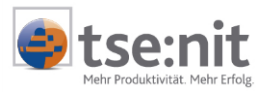

| <u> </u>     | ~ • | E '=    |         |                             |   |    |         |            |    |       |            |            |       |       |
|--------------|-----|---------|---------|-----------------------------|---|----|---------|------------|----|-------|------------|------------|-------|-------|
| v Datum      | Nr. | Beleg-1 | Beleg-2 | Buchungstext                | s | ST | G-Konto | Betrag USD | ST | Konto | Betrag USD | Steuer USD | Konto | %-Sat |
| * 01.07.2003 |     |         |         | Kasse USD                   |   |    | 1001    | 1.000,00 H |    | 10001 | 1.020,00 S | 2,76 H     | 1775  | 16,0  |
|              |     |         |         | Skonto Buchung              |   |    |         |            |    |       |            | 17,24 H    | 8735  |       |
| * 05.07.2003 | 2   | 2       | 2       | ! Kasse USD                 |   |    | 1001    | 2.000,00 S |    | 10001 | 2.000,00 H |            |       |       |
| * 01.07.2003 | 3   | 3       | 3       | i Bank USD                  |   |    | 1201    | 500,00 H   |    | 10001 | 515,00 S   | 2,07 H     | 1775  | 16,0  |
|              |     |         |         | Skonto Buchung              |   |    |         |            |    |       |            | 12,93 H    | 8735  |       |
| * 14.07.2003 | 4   | 4       |         | Bank USD                    |   |    | 1201    | 4.500,00 H |    | 10001 | 4.500,00 S |            |       |       |
|              |     |         |         |                             |   |    |         |            |    |       | 0.005.00   |            |       |       |
|              |     |         |         | Spattensummen Soll:         |   |    |         | 2.000,00   |    |       | 6.035,00   |            |       |       |
|              |     |         |         | Spaltensummen Haben:        |   |    |         | 6.000,00   |    |       | 2.000,00   | 35,00      |       |       |
|              |     |         |         |                             |   |    |         |            |    |       |            |            |       |       |
|              |     |         |         |                             |   |    |         |            |    |       |            |            |       |       |
|              |     |         |         |                             |   |    |         | Soll       |    |       | Haben      |            |       |       |
|              |     |         |         | Summe Sachkonten:           |   |    |         | 2.000,00   |    |       | 6.000,00   |            |       |       |
|              |     |         | 1775    | Umsatzsteuer 16%            |   |    |         |            |    |       | 4,83       |            |       |       |
|              |     |         | 8735    | Gewährte Skonti 16% USt     |   |    |         |            |    |       | 30,17      |            |       |       |
|              |     |         |         |                             |   |    |         |            |    |       |            |            |       |       |
|              |     |         |         | Zwischensumme:              |   |    |         | 2.000,00   |    |       | 6.035,00   |            |       |       |
|              |     |         | 1400    | Forderungen aus Lieferunger | ı |    |         | 6.035,00   |    |       | 2.000,00   |            |       |       |
|              |     |         |         |                             |   |    |         |            |    |       |            |            |       |       |
|              |     |         |         | Gesamtsumme:                |   |    |         | 8.035,00   |    |       | 8.035,00   |            |       |       |
|              |     |         |         | Kontrollsumme:              |   |    |         |            |    |       | 0,00       |            |       |       |

#### Abbildung 17: Ansicht Journal in Fremdwährung

#### 4.1.2 Kontenliste / Kontenblatt

Das Dokument KONTENLISTE/KONTENBLATT kann ebenfalls wahlweise in Fremdwährung ausgegeben werden. Um die Funktion zu nutzen, muss in dem Dokument die Fremdwährung ausgewählt sein. Es werden jeweils nur die Fremdwährungen angezeigt, die in der Kursverwaltung angelegt wurden.

| 🖀 Eigenschaften von Kontenliste/Kontenblatt                                                                                                    | × |
|----------------------------------------------------------------------------------------------------|---|
| Allgemein Dokument                                                                                                    |   |
| Wirtschaftsjahr (von - bis): 01. Jan 2003 - 31. Dez 2003 🔽                                                                                                    |   |
| Zeitraum von Monat: Juli                                                                                                    |   |
| bis Monat: Juli 🔽 🦳 Auswertungsmonat                                                                                                    |   |
| Ausgabewährung: USD (US-Dollar)                                                                                                    |   |
| Auswahl       Erscheinungsbild       Druck         Kontonummer       Belegdatum       Zustand         von       1       Mit Prüfung von       Image: Constraint of the state of the state of the stat |   |
| ✓ Eigenschaften beim Start anzeigen □ wie Jahresakte □K Abbreche                                                                                                    | n |

#### Abbildung 18: Eigenschaftenfenster Kontenliste/Kontenblatt

Ist eine Fremdwährung gewählt, werden nur die Konten angezeigt, die im Kontenstamm mit dieser Fremdwährung verschlüsselt sind. Bei der Basiswährung werden alle Konten im gewählten Zeitraum angezeigt.

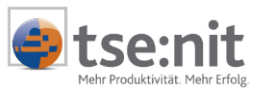

| 🛛 🗠 🗙 🕑 🗈 🖬 🗷 | 1 | মে 🖓     | %     |         |             |         |      |     |       |         |           |            |           |             |
|---------------|---|----------|-------|---------|-------------|---------|------|-----|-------|---------|-----------|------------|-----------|-------------|
|               |   | E        | Balt  | Soll    | Jahresverke | ehrszał | nlen | alt | Haben |         | Saldo alt |            |           |             |
| Konto         |   |          |       |         |             |         |      |     |       |         |           |            |           |             |
| 10001         | ۷ | Datum    | Gegen | Beleg 1 | Beleg 2     | Nr.     | S    | %   | S     | oll USD | Haben USD | lfd. Saldo | Text      | Monat/Blatt |
| Kinda UCA     | * | 01.07.03 | 1001  | 1       | 1           | 1       |      |     | 1     | .020,00 |           | 1.020,00   | Kasse USD | Juli /      |
| Kunde USA     | * | 01.07.03 | 1201  | 3       | 3           | 3       |      |     |       | 515,00  |           | 1.535,00   | Bank USD  | Juli /      |
|               | ٨ | 05.07.03 | 1001  | 2       | 2           | 2       |      |     |       |         | 2.000,00  | 465,00-    | Kasse USD | Juli /      |
|               | * | 14.07.03 | 1201  | 4       |             | 4       |      |     | 4     | .500,00 |           | 4.035,00   | Bank USD  | Juli /      |
|               |   |          |       |         |             |         |      |     |       |         |           |            |           |             |
|               |   |          |       |         |             |         |      |     |       |         |           |            |           |             |
|               |   |          |       |         |             |         |      |     |       |         |           |            |           |             |

#### Abbildung 19: Ansicht Kontenliste in Fremdwährung

Die Blattnummer wird nur beim Druck der Konten in Basiswährung vergeben. Erfolgt der Druck der Konten in Fremdwährung, wird die bereits vergebenen Blattnummer gedruckt. Wurde noch keine Blattnummer vergeben, wird eine neue Blattnummer erzeugt, aber nicht gespeichert, dies geschieht erst beim Druck der Konten in Euro.

Die Werte der Kostenrechnung werden weiterhin in Basiswährung dargestellt.

| 10 | Konto: 10(    | 01 Kasse US   | D                     |         |         |    |     |          |             |
|----|---------------|---------------|-----------------------|---------|---------|----|-----|----------|-------------|
| K  |               | 1001 🕨        | 🖌 🔽 🖪 🛐 🖂 🖂 💊         | 🚇 🗖 🗐 🔽 | X 🖻 🗈   |    | 1 % | 1        | ) <b>Q</b>  |
| ۷  | Datum         | Gegenkto      | Text                  | Beleg 1 | Beleg 2 | St | %   | Soll USD | Haben USD 🔺 |
| *  | 01.07.03      | 10001         | Kasse USD             | 1       | 1       |    |     |          | 1.000,00    |
| *  | 05.07.03      | 10001         | Kasse USD             | 2       | 2       |    |     | 2.000,00 |             |
|    |               |               | Umsatz Abrechnung     |         |         |    |     | 2.000,00 | 1.000,00    |
|    |               |               | Neuer Saldo           |         |         |    |     | 1.000,00 |             |
|    |               |               |                       |         |         |    |     |          |             |
|    |               |               |                       |         |         |    |     |          |             |
|    |               |               |                       |         |         |    |     |          |             |
|    |               |               |                       |         |         |    |     |          |             |
|    |               |               |                       |         |         |    |     |          |             |
|    |               |               |                       |         |         |    |     |          | <b>•</b>    |
|    |               |               |                       |         |         |    |     |          |             |
|    | Januar - Juli | 2003 - vorläu | fige Buchungen in USD |         |         |    |     |          | Abbrechen   |

#### 4.1.3 Konteninfoblatt

#### Abbildung 20: Ansicht Konteninfoblatt

Ist eine Fremdwährung ausgewählt, werden nur die Buchungen angezeigt, die in der ausgewählten Fremdwährung gebucht wurden. Das Konteninfoblatt zeigt immer die Buchungen in der Währung, die in den Dokumenteigenschaften gewählt wurde. Es besteht jedoch die Möglichkeit, über AUSWAHL ZEITRAUM die Währung zu ändern.

| Auswahl Zeitraum             |                                                                             |   |
|------------------------------|-----------------------------------------------------------------------------|---|
| Wirtschaftsjahr (von - bis): | 01. Jan 2003 - 31. Dez 2003                                                 | ~ |
| Zeitraum von Monat:          | Januar 💌                                                                    |   |
| bis Monat:                   | Juli                                                                        |   |
| Ausgabewährung:              | USD (US-Dollar)                                                             | • |
|                              | GBP (Pfund Sterling)<br>HKD (Hongkong-Dollar)<br>HRK (Kuna)<br>HUF (Forint) |   |

#### Abbildung 21

#### 4.1.4 Kassenbuch

Auch das Dokument Kassenbuch können Sie wahlweise in Fremdwährung ausgegeben. Um die Funktion zu nutzen, muss in dem Dokument ebenfalls die Fremdwährung ausgewählt sein. Es werden jeweils nur die Fremdwährungen angezeigt, die in der Kursverwaltung angelegt wurden.

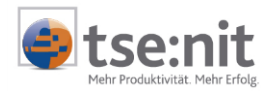

| 🖀 Eigenschaften von Kasse                                                                    | nbuch                                       |                 | ×                                  |
|----------------------------------------------------------------------------------------------|---------------------------------------------|-----------------|------------------------------------|
| Allgemein Dokument                                                                           |                                             |                 | ,                                  |
| Wirtschaftsjahr (von - bis):                                                                 | 01. Jan 2003 - 31. Dez                      | 2003            | -                                  |
| Zeitraum von Monat:                                                                          | Juli 💌                                      |                 |                                    |
| bis Monat:                                                                                   | Juli 💌                                      | 🗖 Auswertungsmo | nat                                |
| Ausgabewährung:                                                                              | USD (US-Dollar)                             |                 | -                                  |
| Kontoauswahl<br>Konto 1001 Kasse<br>Buchungsnummer<br>von 1<br>bis 999999999<br>Buchungsform | USD<br>Belegdatum<br>Mit Prüfung von<br>bis | 01.07.2003      | Zustand<br>vendgültig<br>vorläufig |
|                                                                                              | ig E Absoritassba                           | Gnungen         |                                    |
| Eigenschaften beim Start a                                                                   | anzeigen 🗖 wie Jahresa                      | akte OK         | Abbrechen                          |

Abbildung 22: Eigenschaftenfenster des Kassenbuches

Haben Sie eine Fremdwährung ausgewählt, werden die Buchungen mit Beträgen in Fremdwährung angezeigt. Bei der Basiswährung werden alle Buchungen in der Basiswährung angezeigt.

#### 4.1.5 Saldenliste

Das Dokument SUMMEN UND SALDENLISTE kann wahlweise auch in Fremdwährung ausgegeben werden. Um die Funktion zu nutzen, müssen Sie in dem Dokument die Fremdwährung ausgewählt haben. Es werden jeweils nur die Fremdwährungen angezeigt, die in der Kursverwaltung angelegt wurden.

| 🚰 Eigenschaften von Summe                                                               | en- und Saldenliste                                                         | ×      |
|-----------------------------------------------------------------------------------------|-----------------------------------------------------------------------------|--------|
| Allgemein Dokument                                                                      |                                                                             |        |
| Wirtschaftsjahr (von - bis):<br>Zeitraum Monat:<br>Ausgabewährung:                      | 01. Jan 2003 - 31. Dez 2003<br>Juli San Auswertungsmonat<br>USD (US-Dollar) |        |
| Auswahl Erscheinungsbild<br>Kontenkreise<br>✓ Sachkonten<br>✓ Debitoren<br>✓ Kreditoren | Druck<br>Kontonummer<br>von 1<br>bis 99999<br>→ Onhe Nullsalden             |        |
| Buchungsform                                                                            | g 🗖 Abschlussbuchungen                                                      |        |
| Eigenschaften beim Start an:                                                            | zeigen 🗆 wie Jahresakte 🛛 🛛 🛛 🗛 🗠                                           | rechen |

Abbildung 23: Eigenschaftenfenster der Summen- und Saldenliste

Die Saldenliste in Fremdwährung stellt nur eine Rumpfauswertung dar, d.h. es werden nur die Kontensalden angezeigt, die in Fremdwährung gebucht worden sind.

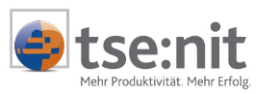

In der Basiswährung werden alle Konten dargestellt.

| -+    | N B NJ I 91 %                              |              |                        |                         |               |                |                 |
|-------|--------------------------------------------|--------------|------------------------|-------------------------|---------------|----------------|-----------------|
| Konto | Bezeichnung                                | EB-Saldo USD | Abrechnung<br>Soll USD | Abrechnung<br>Haben USD | Jahr Soll USD | Jahr Haben USD | Neuer Saldo USD |
| 1001  | Kasse USD                                  |              | 2.000,00               | 1.000,00                | 2.000,00      | 1.000,00       | 1.000,00 S      |
| 1201  | Bank USD                                   |              |                        | 5.000,00                |               | 5.000,00       | 5.000,00 H      |
| 1400  | Forderungen aus Lieferungen und Leistungen |              | 6.035,00               | 2.000,00                | 6.035,00      | 2.000,00       | 4.035,00 S      |
| 1775  | Umsatzsteuer 16%                           |              |                        | 4,83                    |               | 4,83           | 4,83 H          |
|       |                                            |              | 8.035,00               | 8.004,83                | 8.035,00      | 8.004,83       | 5.035,00 S      |
|       | Kontenklasse 1                             |              |                        |                         |               |                | 5.004,83 H      |
| 8735  | Gewährte Skonti 16% USt                    |              |                        | 30,17                   |               | 30,17          | 30,17 H         |
|       |                                            |              |                        | 30,17                   |               | 30,17          |                 |
|       | Kontenkiasse 8                             |              |                        |                         |               |                | 30,17 H         |
|       | 0                                          |              | 8.035,00               | 8.035,00                | 8.035,00      | 8.035,00       | 5.035,00 S      |
|       | Sachkonten                                 |              |                        |                         |               |                | 5.035,00 H      |
|       | Gesamtsaldo                                |              |                        |                         |               |                | 0,00 S          |
| 10001 | Kunde USA                                  |              | 6.035,00               | 2.000,00                | 6.035,00      | 2.000,00       | 4.035,00 S      |
|       | D-14                                       |              | 6.035,00               | 2.000,00                | 6.035,00      | 2.000,00       | 4.035,00 S      |
|       | Debitoren                                  |              |                        |                         |               |                |                 |
|       | Gesamtsaldo                                |              |                        |                         |               |                | 4.035,00 S      |
|       |                                            |              |                        |                         |               |                |                 |
|       |                                            |              |                        |                         |               |                |                 |

Abbildung 24: Ansicht der Summen- und Saldenliste

### 4.2 Auswertungen OP-Buchhaltung

#### 4.2.1 OP-Liste

Offene Posten können in Euro, DM oder Fremdwährung ausgegeben werden. Die Währung wird weiterhin im Eigenschaftendialog unter AUSGABEWÄHRUNG gewählt.

| 🛱 Eigenschaften von Offene P                                                                            | osten Liste                                                            | × |
|----------------------------------------------------------------------------------------------------|------------------------------------------------------------------------|---|
| Allgemein Dokument                                                                                      |                                                                        |   |
| Wirtschaftsjahr (von - bis):<br>Zeitraum Monat:<br>Ausgabewährung:<br>Auswahl Aufbereitung Ers<br>Konto | 01. Jan 2003 - 31. Dez 2003                                            | 1 |
| von 10000 /                                                                                             | Arbs (Argentinischer Peso)<br>AUD (Australischer Dollar)<br>BGN (Lewa) |   |
|                                                                                                    | 3RL (Real)                                                             |   |
| Buchungsform                                                                                            |                                                                        |   |
| 🔽 laufende Buchhaltung                                                                                  | nur Fälligkeitsübersicht                                               |   |
| mit Abschlussbuchungen                                                                                  | ohne Mahninformationen                                                 |   |
|                                                                                                    |                                                                        | ] |
|                                                                                                    |                                                                        | _ |
| I✓ Eigenschaften beim Start anz                                                                         | eigen I wie Jahresakte OK Abbrecher                                    |   |

Abbildung 25: Eigenschaftenfenster der OP-Liste

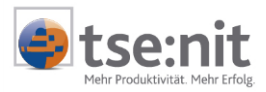

Bei einer Auswertung in Fremdwährung werden nur die in dieser Währung erfassten Posten berücksichtigt.

|   | 🛓 Konto | Bezeichnung    | ١ | / <mark>≜↓</mark> OP-Ni |   | Datum   | Beleg | Gegen | Fällig   | Rechnung            | Zahlung   | OP-Saldo   | Mahndat | Stufe | Gesperrt |   |
|---|---------|----------------|---|-------------------------|---|---------|-------|-------|----------|---------------------|-----------|------------|---------|-------|----------|---|
| I | 42010   |                |   | * 2344                  | 4 | 5.01.03 | 21019 | 3400  | 04.02.03 | 1.000,00            |           | 1.000,00 S |         |       | nein     | 2 |
| l | AUD     | Australian Oil | Г |                         |   |         |       |       |          | Summe OP-S          | alden AUD | 1.000,00 S |         |       |          |   |
| I |         |                |   |                         |   |         |       |       |          | Gesamt              | saldo AUD | 1.000,00 S |         |       |          |   |
| l |         |                |   |                         |   |         |       |       |          |                     |           |            |         |       |          |   |
| L |         |                |   |                         |   |         |       |       |          | Fälligkeitsübers    | sicht     | Debitoren  |         |       |          |   |
| L |         |                |   |                         |   |         |       |       |          | Fällig bis zum 10.0 | 5.03 AUD  | 1.000,00 S |         |       |          |   |
| I |         |                |   |                         |   |         |       |       |          | Gesamt              | saldo AUD | 1.000,00 S |         |       |          |   |

Abbildung 26: Einzelkontenanzeige wie in den Eigenschaften hinterlegt

Die Einzelkontoanzeige wird in der Währung der OP-Liste geöffnet. Fremdwährungskonten können über die Währungsauswahl rechts oben auch in Euro angezeigt werden.

| 10 | Ana | zeigen O | ffene Poste | n (Einzelkor | nto)  |            |      |       |          |        |            |
|----|-----|----------|-------------|--------------|-------|------------|------|-------|----------|--------|------------|
|    | ◀   | < □      | ge in: 🛛 AU | D            |       |            |      |       |          |        |            |
|    | v   | 0P-Nr    | Datum       | Beleg        | Gegen | Fällig     | Mahn | Stufe | Rechnung | Zah AU | R<br>D     |
|    | ×   | 23444    | 05.01.2003  | 21019        | 3400  | 04.02.2003 |      |       | 1.000,00 |        | 1.000,00 S |
|    |     |          |             |              |       |            |      |       |          |        |            |
|    |     |          |             |              |       |            |      |       |          |        |            |
|    |     |          |             |              |       |            |      |       |          |        |            |
|    |     |          |             |              |       |            |      |       |          |        |            |

Abbildung 27: Ansicht Einzelkonto in Fremdwährung

In der OP Korrektur wird bei Posten in Fremdwährung der Kurs angezeigt. Der OP-Betrag sowie der skontierfähige Betrag werden in Euro und der Fremdwährung dargestellt.

| 💁 Korrektur o                                     | offener Posten |               | ×                     |
|---------------------------------------------------|----------------|---------------|-----------------------|
|                                                   | 23444 🕨 🎽      |               |                       |
| Konto                                             | 42010          | OP-Typ        | Rechnung              |
| OP-Nr.                                            | 23444 Historie | EUR           | 196,08                |
| Belegdatum                                        | 05.01.2003     | Betrag in AUD | 1.000,00              |
|                                                   |                | EUR           | AUD                   |
|                                                   |                | 1,0000000 =   | 5,1000000             |
| Abw. Buchu<br>——————————————————————————————————— | ungstext       | Mahnart       | Mahndatum             |
| Valutadatun                                       | n 05.01.2003   |               |                       |
|                                                   |                |               | brechen <u>H</u> ilfe |

Abbildung 28: Ansicht zur Korrektur Offener Posten in Fremdwährung

Die Funktionen der OP-Liste Ausgleichslauf, Saldenvergleich FiBu/Offene Posten sowie Ausbuchen der Offenen Posten werden <u>ausschließlich</u> in der Basiswährung durchgeführt.

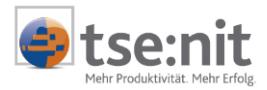

#### 4.2.2 Forderungs- / Verbindlichkeitsanalyse

Forderungen und Verbindlichkeiten können in Basiswährung oder in Devisenwährung ausgewertet werden. Im Eigenschaftenfenster der Forderungs/Verbindlichkeiten-Analyse haben Sie die Möglichkeit, auf der Registerkarte DEVISENBUCHHALTUNG die gewünschte Währung zu wählen.

| 🖀 Eigenschaften von Forderungs/Verbindlichkeits-Analyse                                                                            | ×  |
|----------------------------------------------------------------------------------------------------|----|
| Allgemein Dokument                                                                                                    |    |
| Auswahl Erscheinungsbild Devisenbuchhaltung                                                                                        | 1  |
| O Auswertung in Basiswährung                                                                                                    |    |
| <ul> <li>Auswertung in Devisenwährung, es werden nur Personenkonten in der gewählten<br/>Devisenwährung berücksichtigt.</li> </ul> |    |
| Devisenwährung USD (US-Dollar)                                                                                                    |    |
|                                                                                                    |    |
|                                                                                                    |    |
|                                                                                                    |    |
| Eigenschaften beim Start anzeigen 🗖 wie Jahresakte OK Abbrech                                                                      | en |

Abbildung 29: Eigenschaftenfenster der Forderungs/Verbindlichkeiten-Analyse

Bei einer Auswertung in Fremdwährung werden alle Beträge in der gewählten Fremdwährung dargestellt. Bitte beachten Sie, dass nur die in der gewählten Fremdwährung erfassten Posten berücksichtigt werden. Der Saldo der Forderungs- und Verbindlichkeitskonten wird ebenfalls in der gewählten Fremdwährung dargestellt.

| 19 Devisenmandant (4) - Ford                                                                                                    | derungs/Verbindl   | ichke   | its-Analyse    |                |                  |               |          | _        |     |  |  |
|----------------------------------------------------------------------------------------------------|--------------------|---------|----------------|----------------|------------------|---------------|----------|----------|-----|--|--|
| <u>D</u> atei <u>A</u> nsicht A <u>k</u> te <u>F</u> enster                                                                                                    | <u>H</u> ilfe      |         |                |                |                  |               |          |          | ×   |  |  |
| 4▶   🗅 🧉   🖀   🚳 🛕                                                                                                    | 2003               | •       |                |                |                  |               |          |          |     |  |  |
| <u> </u>                                                                                                    |                    |         |                |                |                  |               |          |          |     |  |  |
| Saldo Forderungskonten zum         300,00 S         Saldo Verbindlichkeitskonten zum         500,00 H           30.06.2003         30.06.2003         30.06.2003         30.00 H         500,00 H |                    |         |                |                |                  |               |          |          |     |  |  |
| % Anteil des Konto                                                                                                    | 100,00 %           | %       | % Anteil       | 0              |                  |               |          |          |     |  |  |
| Skontobetrag 0 Skontobetrag 0                                                                                                    |                    |         |                |                |                  |               |          |          |     |  |  |
| Skonto in %         0                                                                                                    |                    |         |                |                |                  |               |          |          |     |  |  |
| Konto Bezeichnung                                                                                                    |                    | wк      | OP Saldo       | nicht fällig   | % nicht fällig   | fällig bis    | fällig   | % fällig |     |  |  |
| 10011 HBC Trinkhaus                                                                                                    |                    | USD     | 300,00 S       | 600,00 S       | 200,00           |               | 300,00 H | -100,00  |     |  |  |
|                                                                                                    |                    |         |                |                |                  | KW 27         |          |          |     |  |  |
|                                                                                                    |                    |         |                |                |                  | KW 26         |          |          |     |  |  |
|                                                                                                    |                    |         |                |                |                  | KW 25         |          |          |     |  |  |
|                                                                                                    |                    |         |                |                |                  | KW 24         |          |          |     |  |  |
|                                                                                                    |                    |         |                |                |                  | KW 23         | 300,00 H | -100,00  |     |  |  |
|                                                                                                    |                    |         |                |                |                  | überfällig    |          |          |     |  |  |
|                                                                                                    | HBC Trinkhau       | us, Wa  | Il Street A23, | 10017 NEW 1    | /ORK, Amerik. Ju | Ingferninselr | 1        |          |     |  |  |
| Forderungsaltersreport zum 30.06.2                                                                                                    | 2003 - Beginndatum | : 01.06 | .2003          | vorläufige Buc | hungen in USD    |               |          | 03.07.2  | 003 |  |  |

Abbildung 30: Ansicht Forderungs/Verbindlichkeiten-Analyse

#### 4.2.3 Mahnwesen

Die Dokumente MAHNUNG, ZAHLUNGSERINNERUNG und KONTOAUSZUG werden immer in der Erfassungswährung ausgewiesen. Die Selektion einer Währung ist nicht möglich. Die Prüfung des Kontosaldos und des Mindestmahnbetrages bei entsprechender Einstellung in den Dokumenteigenschaften erfolgt ebenfalls in der jeweiligen Erfassungswährung des Kunden/Lieferanten.

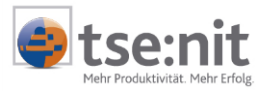

Mahngebühren und Verzugszinsen können derzeit noch nicht automatisch in Fremdwährung gebucht werden. Um Ihnen die manuelle Buchung zu erleichtern, wird bei entsprechender Hinterlegung in den Mahnstammdaten automatisch eine Auflistung über die zu buchenden Mahngebühren und Verzugszinsen angezeigt, die auch gedruckt werden kann.

|                                                                                                    |                                                                                               |                                                            |                                                |                                                |                |          |                | _  |
|----------------------------------------------------------------------------------------------------|-----------------------------------------------------------------------------------------------|------------------------------------------------------------|------------------------------------------------|------------------------------------------------|----------------|----------|----------------|----|
| 19 Devisenmandant (4) - Mahnstufe                                                                                      | einzeln                                                                                       |                                                            |                                                |                                                |                |          |                |    |
| <u>D</u> atei <u>A</u> nsicht A <u>k</u> te <u>F</u> enster <u>H</u> ilfe                                              |                                                                                               |                                                            |                                                |                                                |                |          |                |    |
| 4   □ 📽 😭 🚭 🐧 🕄                                                                                                    | 003 🔽                                                                                         |                                                            |                                                |                                                |                |          |                |    |
| ∰ ≥   ∰ ∽   □ ■                                                                                                    |                                                                                               |                                                            |                                                |                                                |                |          |                |    |
| 1.Mahnung         Un           Datum:         10.08.2003         Sic           Mahnbetrag:         600,00 S         Ta | isere Buchhaltung m<br>cher haben Sie die F<br>iterlagen, Wir bitten S<br>igen auszugleichen. | eldet offene Rec<br>Posten übersehe<br>Sie die überfällige | shnungen auf<br>n und überpr<br>en Posten in d | lhrem Kon to.<br>üfen jetztihre<br>en nächsten |                |          |                |    |
| Hausanschrift                                                                                                    | )P-Nr Beleg-Nr                                                                                | Belegdatum                                                 | Fällig                                         | Rechnung USD                                   | Gutschrift USD | Gesperrt | Letzte Mahnung | Te |
| HBC Trinkbaus                                                                                                    | 600 600                                                                                       | 01.06.2003                                                 | 01.07.2003                                     | 600,00                                         |                |          |                | HB |
| Wall Street A23                                                                                                    |                                                                                               | Summe                                                      |                                                | 600.00                                         |                |          |                | -  |
| 10017 NEW YORK                                                                                                    |                                                                                               |                                                            |                                                | -                                              |                |          | 1              |    |
| l                                                                                                    |                                                                                               |                                                            |                                                |                                                |                |          |                |    |
|                                                                                                    |                                                                                               |                                                            |                                                |                                                |                |          |                |    |
|                                                                                                    |                                                                                               |                                                            |                                                |                                                |                |          |                |    |
| Ihre Zahlungen sind bis einschließlich 30.0                                                                            | 08.2003 berücksichti                                                                          | gt.                                                        |                                                |                                                |                |          |                |    |
| 1. Mahnung zum 10.08.2003                                                                                              |                                                                                               |                                                            |                                                |                                                |                |          |                |    |

Abbildung 31: Ansicht Mahnstufe

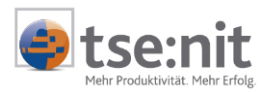

## 5 Zahlungsverkehr

Im Zahlungsverkehr ist es möglich, ausländische Lieferanten auch in Fremdwährung zu disponieren und zu bezahlen. Kunden und Lieferanten werden generell in der ihnen zugeordneten Währung bezahlt, d.h. eine Zahlung in einer anderen als im Stamm hinterlegten Währung ist nicht möglich.

In der Dispositionsliste können Sie sich Posten aller erfassten Währungen anzeigen lassen und bearbeiten. Der Transfer der in Fremdwährung disponierten Zahlungen in die Fibu ist nicht möglich,

da die Kursdifferenz zum Zeitpunkt des Transfers ermittelt wird, die Abbuchung durch die Bank aber in der Regel einige Tage später erfolgt. Somit ist die korrekte Ermittlung der Kursdifferenz nicht gewährleistet. Sie müssen die Zahlungsbuchung manuell, zum Zeitpunkt der Abbuchung der Bank, tätigen.

### 5.1 Dispositionsliste Zahlungseingang

Die Disposition von Zahlungseingängen ist in Fremdwährung nicht möglich, da für den Zahlungseinzug in Fremdwährung ein Abbuchungsverfahren bzw. eine Einzugsermächtigung mit einer ausländischen Bank bestehen muss.

### 5.2 Dispositionsliste Zahlungsausgang

Die Disposition von Zahlungen erfolgt für alle Währungen parallel in einer Arbeitsansicht. Eine Auswahl der Währung ist in den Eigenschaften nicht erforderlich, da die Posten aller Währungen in der Dispositionsliste angezeigt werden können. Die jeweilige Währung eines Postens ist in der Währungsspalte ersichtlich. Eine Rechnung in Fremdwährung können Sie mit der Zahlungsart DTAZV und Scheck disponieren, alle anderen Zahlungsarten (Überweisung, DTA, Lastschrift) sind nicht möglich. Ist eine Auftraggeberbankverbindung im Mandantenstamm mit Fremdwährung verschlüsselt, so wird diese auch in der geführten Fremdwährung angezeigt. Eine in Fremdwährung geführte Auftraggeberbankverbindung kann nur für die Disposition von Posten in gleicher Währung verwendet werden.

Eine in Euro geführte Auftraggeberbankverbindung kann für die Disposition von Posten aller Währungen verwendet werden. Der zum Zahldatum gültige Devisenkurs wird zum Umrechnen in Euro verwendet. Der in Euro umgerechnete Betrag ist nur informativ, da die korrekte Umrechnung erst am Tag der Abbuchung durch die Bank erfolgt. Alle in der Liste vorkommenden Währungen werden im unteren Bereich neben den Auftraggeberbanken mit dem zum Zahldatum gültigen Devisenkurs aufgelistet. Auch dieser Devisenkurs ist nur informativ und entspricht i.d.R. nicht dem zum Tag der Abbuchung gültigen Kurs.

| 87 ⊾     | o   🕘 🎹 🖳   + +             |     |                    |                          |         |                  |                             |                     |                          |              |                      |                  |                  |                         |                                       |
|----------|-----------------------------|-----|--------------------|--------------------------|---------|------------------|-----------------------------|---------------------|--------------------------|--------------|----------------------|------------------|------------------|-------------------------|---------------------------------------|
| Konto    | Bezeichnung                 | ۷   | OpNr               | Datum                    | Fällig  | WK               | Rechnung/<br>Gutschrift     | Teilzahlung         | Skonto-<br>datum         | Sk-%         | Skontobetrag         | Zahlbetrag       | Zahlungsart      | Auftraggeberban         | k Empfängerbank                       |
|          |                             | *   | 4000               | 01.06.03                 | 01.07.0 | 3 ZAR            | 4.000,00                    |                     | 11.06.03                 | 2,00         |                      |                  |                  |                         | THE STOCK EXCHANGE, ROOM              |
| 71021    | Addison Wesley<br>Südafrika | *   | 6000               | 10.06.03                 | 10.07.0 | 3 ZAR            | 6.000,00                    |                     | 20.06.03                 | 2,00         |                      |                  |                  |                         | THE STOCK EXCHANGE, ROOM              |
| 71023    | Aeropuerto de Quito         | *   | 500                | 10.06.03                 | 10.07.0 | 13 USD           | 500,00                      |                     | 20.06.03                 | 2,00         |                      |                  |                  |                         | BANCO AMAZONAS Kto: 4456              |
| 71024    | vVodka Gorbatschow          | *   | 9000               | 10.06.03                 | 10.07.0 | 3 RUB            | 9.000,00                    |                     | 20.06.03                 | 2,00         |                      |                  |                  |                         | AGROPROMCREDIT COMMERCL               |
| 1        |                             |     |                    |                          |         |                  |                             |                     |                          |              |                      |                  |                  |                         | ×                                     |
|          |                             | Kte | Kreis:<br>o: 77889 | sparkasse<br>9 (1200) ir | EUR K   | Corr<br>to: 1122 | merzbank<br>33 (1201) in US | Land<br>D Kto: 5576 | esgirokas:<br>776 (1202) | se<br>in RUB | Disponierte I<br>Ran | Beträge in<br>Id | Disponier<br>US- | te Beträge in<br>Dollar | Disponierte Beträge in<br>Rubel       |
| Scheck   |                             |     |                    |                          |         |                  |                             |                     |                          |              |                      |                  |                  |                         |                                       |
| Überwe   | eisung                      |     |                    |                          |         |                  |                             |                     |                          |              |                      |                  |                  |                         |                                       |
| DTA      |                             |     |                    |                          |         |                  |                             |                     |                          |              |                      |                  |                  |                         |                                       |
| DTAZV    |                             | L-  |                    |                          |         |                  |                             |                     |                          |              |                      |                  |                  |                         |                                       |
| Gesam    | tsumme Bank                 | -   |                    |                          |         |                  |                             |                     |                          |              |                      |                  |                  |                         |                                       |
| Kreditli | nit                         |     |                    | 900.000.0                | 0       |                  | 500.000.00                  |                     | 1 000 000                | 00           | 1 EUR = 8 5017 2     | ZAR (Geldkurs)   | 1 EUR = 1.143    | 24 USD (Geldkurs)       | EUR = 34.6703 RUB (Geldkurs)          |
| •        |                             |     |                    |                          | -       |                  |                             |                     |                          |              |                      |                  |                  |                         | • • • • • • • • • • • • • • • • • • • |

Abbildung 32: Ansicht Disposition Zahlungsausgang

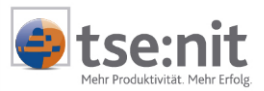

### 5.3 Offene / erledigte Zahlungen

In der Liste der offenen/erledigten Zahlungen können Sie Zahlungen aller Währungen parallel in einer Arbeitsansicht darstellen und verarbeiten. Die Eingrenzung einer Währung ist durch die Auswahl der Eigenschaft ANSICHT WÄHRUNG auf dem Registerblatt AUFBEREITUNG möglich. Die Währung einer Zahlung ist in der Währungsspalte ersichtlich. Am Ende der Liste wird die Summe aller in der Liste enthaltenen Währungen angezeigt.

Werden Zahlungen in Fremdwährung von einer Euro-Bank bezahlt, werden die Beträge in Euro umgerechnet und in der Spalte SUMME IN BANKWÄHRUNG dargestellt. Bei offenen Zahlungen wird der zum Tagesdatum (Rechnerdatum) gültige Kurs, bei bereits bezahlten Zahlungen wird der zum Ausgabedatum gültige Kurs herangezogen. Der in Euro umgerechnete Betrag ist nur informativ, da die korrekte Umrechnung erst am Tag der Abbuchung durch die Bank erfolgt.

| Deviser                                    | m <mark>andant (4) - Offene Zahlung</mark><br>beiten <u>A</u> nsicht A <u>k</u> te <u>F</u> enster | en<br>Hilfe |                |          |            |                    |                                               |     |                      |          |           | N<br>N |  |
|--------------------------------------------|----------------------------------------------------------------------------------------------------|-------------|----------------|----------|------------|--------------------|-----------------------------------------------|-----|----------------------|----------|-----------|--------|--|
| 4   🗅 🛙                                    |                                                                                                    |             |                |          |            |                    |                                               |     |                      |          |           |        |  |
|                                            |                                                                                                    |             |                |          |            |                    |                                               |     |                      |          |           |        |  |
| Konto                                      | Bezeichnung                                                                                        | WK          | Zahlungsbetrag | z        | ahlungsart | Zahlungs-<br>datum | Bank<br>Empfänger                             | 6   | lank<br>luftraggeber | Herkunft | Status    | P      |  |
| 71021                                      | Addison Wesley Südafrika                                                                           | ZAR         | 9.800,00       | 8        | DTAZV      | 30.06.2003         | THE STOCK EXCHANGE,<br>ROOM 408: 17, DIAGONAL |     | reissparkasse        | OPOS     | offen     |        |  |
| 71023                                      | Aeropuerto de Quito                                                                                | USD         | 490,00         | <b>=</b> | DTAZV      | 30.06.2003         | BANCO AMAZONAS                                | н   | reissparkasse        | OPOS     | offen     | ш      |  |
| 71024                                      | Wodka Gorbatschow                                                                                  | RUB         | 8.820,00       | <b>8</b> | DTAZV      | 30.06.2003         | AGROPROMCREDIT<br>COMMERCUAL BANK             | н   | reissparkasse        | OPOS     | offen     |        |  |
|                                            |                                                                                                    | ZAR         | 9.800,00       |          |            |                    |                                               |     |                      |          |           |        |  |
| Summe OPOS                                 |                                                                                                    | USD         | 490,00         |          |            |                    |                                               |     |                      |          |           |        |  |
|                                            |                                                                                                    |             | 8.820,00       |          |            |                    |                                               |     |                      |          |           |        |  |
|                                            |                                                                                                    |             |                |          |            |                    |                                               |     |                      |          |           |        |  |
|                                            |                                                                                                    |             |                |          |            |                    |                                               |     |                      |          |           |        |  |
|                                            |                                                                                                    |             |                |          |            |                    |                                               |     |                      |          |           |        |  |
|                                            |                                                                                                    |             |                |          |            |                    |                                               |     |                      |          |           |        |  |
|                                            |                                                                                                    |             |                |          |            |                    |                                               |     |                      |          |           |        |  |
| Bank                                       |                                                                                                    | WK          | Salo           | io Alt   |            | Kreditlimit        | Saldo Neu                                     | Suп | nme in Bankwährung   |          |           | Ĥ      |  |
| Kreissparka                                | sse (778899)                                                                                       | EUR         |                |          |            | 900.000,00         | 1.836,03 H                                    |     | 1.836,03             |          |           |        |  |
| Commerzba                                  | nk (112233)                                                                                        | USD         |                |          |            | 500.000,00         |                                               |     |                      |          |           |        |  |
| Landesgirokasse (5576776) RUB 1.000.000,00 |                                                                                                    |             |                |          |            |                    |                                               |     |                      |          |           | -      |  |
| Zahldatum v                                | om 01.06.2003 bis 30.06.2003; Zahl                                                                 | ungsaus     | gang           |          |            |                    |                                               |     | 3 Zahlungen          |          | 03.07.200 | 3      |  |

#### Abbildung 33: Ansicht Offene Zahlungen

Im Fenster ZAHLUNGSINFORMATIONEN stehen Ihnen auf der Registerkarte DEVISENINFORMATIONEN weitere Informationen zum Devisenkurs zur Verfügung.

| 19 <mark>.</mark> Zahlungsinformat                                                          | ion Diskettenclearing (AZV)                                        |  |  |  |  |  |
|---------------------------------------------------------------------------------------------|--------------------------------------------------------------------|--|--|--|--|--|
|                                                                                             |                                                                    |  |  |  |  |  |
| Zahlung                                                                                     |                                                                    |  |  |  |  |  |
| Empfänger:                                                                                  | Addison Wesley Südafrika                                           |  |  |  |  |  |
| Zahldatum:                                                                                  | 30.06.2003 Gesamter Zahlbetrag 26.089,87 ZAR                       |  |  |  |  |  |
| Bankverbindung                                                                              |                                                                    |  |  |  |  |  |
| Bankbezeichnung                                                                             | Bankbezeichnung THE STOCK EXCHANGE, ROOM 408: 17, DIAGONAL STREET  |  |  |  |  |  |
| Bankleitzahl/SWIFT                                                                          | ANWPZAJ1XXX Kontonummer/IBAN 66541                                 |  |  |  |  |  |
| Einzelposten   AZV-Anweisungen   ohne ZI-Meldung   Devisenmormation.j] Währung   Rand (ZAR) |                                                                    |  |  |  |  |  |
| Devisenkurs                                                                                 | Devisenkurs 1 EUR = 8,5397 ZAR (Briefkurs) -> Gültig ab 30.06,2003 |  |  |  |  |  |
| Umrechnung zum 07.07.2003 (aktuelles Tagesdatum)                                            |                                                                    |  |  |  |  |  |
| Betrag in Euro                                                                              | 3.068,78 EUR                                                       |  |  |  |  |  |
|                                                                                             |                                                                    |  |  |  |  |  |
| Die Diskette beinhaltet 5 Positionen.                                                       |                                                                    |  |  |  |  |  |

Abbildung 34: Ansicht Registerkarte Deviseninformationen

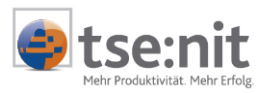

## 6 Auswertungen Devisenbuchhaltung

### 6.1 Bewertungsliste Sachkonten

Bei der BEWERTUNGSLISTE SACHKONTEN handelt es sich um ein neues Dokument, das dem ebenfalls neuen Sachgebiet DEVISENBUCHHALTUNG zugeordnet ist. Dieses Dokument und das Sachgebiet stehen zur Verfügung, wenn die Hinterlegung der Devisenbuchhaltung im Mandantenstammblatt erfolgt ist.

In dieser Auswertung werden die Salden von Sachkonten zu einem Stichtag zum angegebenen Kurs bewertet. Dies betrifft z. B. Bankkonten oder Darlehenskonten, die in Fremdwährung geführt werden.

| 🚰 Eigenschaften von Bewertur                                           | ngsliste Sachkonten                                                                                                    | ×    |
|------------------------------------------------------------------------|----------------------------------------------------------------------------------------------------|------|
| Allgemein Dokument                                                     |                                                                                                    |      |
| Wirtschaftsjahr (von - bis):<br>Zeitraum Monat:<br>Devisenbuchungen in | 01. Jan 2003 - 31. Dez 2003                                                                                                    |      |
| Aus <u>w</u> ahl Buchungskreise<br>Bewertungskurs<br>1€= 0.99          | 81234 USD                                                                                                    |      |
| Kontonummer<br>von 1<br>bis 9999                                       | Zustand       Buchungsform         Image: endgültig       Image: Laufende Buchhaltung         Image: vorläufig       Image: Laufende Buchhaltung |      |
| Eigenschaften beim Start anzei                                         | gen wie Jahresakte OK Abbrech                                                                                                    | en l |

Abbildung 35: Eigenschaftenfenster der Bewertungsliste Sachkonten

In der Liste werden immer nur die Konten aufbereitet, welche das gewählte Währungskennzeichen im Stammkonto hinterlegt haben. Das Währungskennzeichen muss **vor** der erstmaligen Bebuchung des Kontos hinterlegt werden, eine nachträgliche Änderung ist nicht möglich! Bei der Bewertung werden die Fremdwährungssalden zum angegebenen Kurs in Euro umgerechnet. Stichtag ist immer der letzte Tag des Monats für den das Dokument aufgerufen wurde. Den Kontenbereich können Sie frei wählen.

| Stichtagswert | Wert in Basiswährung zum Bewertungskurs          |
|---------------|--------------------------------------------------|
| Differenz     | Differenz zwischen Saldo Euro und Stichtagswert. |

| ĺ                                | Bewertu | ingskurs    |            |            |               |            |
|----------------------------------|---------|-------------|------------|------------|---------------|------------|
| 1€ = 0,9981234 USD zum 31.7.2003 |         |             |            |            |               |            |
|                                  |         |             |            |            |               |            |
| i                                |         |             |            |            |               |            |
|                                  | Konto   | Bezeichnung | Saldo USD  | Saldo EURO | Stichtagswert | Differenz  |
| I                                |         |             |            |            |               |            |
| I                                | 1001    | Kasse USD   | 1.000,00   | 500,00     | 998,12        | 498,12     |
| I                                |         |             |            |            |               |            |
|                                  | 1201    | Bank USD    | 5.000,00 - | 2.500,00 - | 4.990,62 -    | 2.490,62 - |
| I                                |         |             |            |            |               |            |
|                                  |         |             |            |            |               |            |
| I                                |         |             |            |            |               |            |
|                                  |         | Summe       |            |            |               | 1.992,49 - |
| I                                |         |             |            |            |               |            |
|                                  |         |             |            |            |               |            |
| I                                |         |             |            |            |               |            |
|                                  |         |             |            |            |               |            |

#### Abbildung 36

Aus diesem Dokument können Kontoinfoblatt, OP-Anzeige und Stammkonto aufgerufen werden.

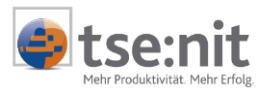

### 6.2 Bewertungsliste Personenkonten

Das Dokument BEWERTUNGSLISTE PERSONENKONTEN ist dem Sachgebiet DEVISENBUCHHALTUNG zugeordnet. Das Dokument und das Sachgebiet steht Ihnen zur Verfügung, wenn die Hinterlegung im Mandantenstammblatt erfolgt ist.

Mit Hilfe dieser Bewertungsliste können Sie Forderungen und Verbindlichkeiten zu einem Stichtag zu einem entsprechenden Kurs bewerten. Zur Bewertung werden nur <u>offene</u> Rechnungen herangezogen.

Für die Bewertung von Forderungen gilt das Niederstwertprinzip. Forderungen, deren Devisenkurs gefallen ist, werden zu dem niedrigeren Teilwert angesetzt, d.h. ist der zum Bewertungskurs umgerechnete Stichtagswert niedriger als der Entstehungswert, so ist die Forderung mit dem Stichtagswert zu bewerten. Gutschriften werden abweichend zu den Rechnungen nach dem Höchstwertprinzip bewertet!

Für die Bewertung von Verbindlichkeiten gilt das Höchstwertprinzip. Verbindlichkeiten werden mit dem höheren Kurs bewertet, d.h. ist der zum Bewertungskurs umgerechnete Stichtagswert höher als der Entstehungswert, so ist die Verbindlichkeit mit dem Stichtagswert zu bewerten. Gutschriften werden abweichend zu den Rechnungen nach dem Niederstwertprinzip bewertet!

Die Auswertung ermittelt automatisch die Kursveränderung für die offenen Posten, die zu hoch bzw. zu niedrig bewertet wurden. Eine automatische Bewertungsbuchung ist zurzeit noch nicht möglich.

#### Dokumenteigenschaften

Hier kann optional eingestellt werden, ob nur zu bewertende Rechnungen oder alle Rechnungen in die Liste einfließen sollen. Wird die Option ALLE RECHNUNGEN gewählt, wird bei den nicht zu bewertenden Rechnungen in der Spalte BEWERTUNG der Wert 0,00 ausgewiesen.

#### Einsteuerung offener Zahlungen

Mit dieser Option können Zahlungen anhand der nachfolgend beschriebenen Möglichkeiten berücksichtigt werden.

- 1. Zahlungen immer berücksichtigen.
- 2. Zahlungen nie berücksichtigen.
- 3. Zahlungen unter gleicher OP-Nr. berücksichtigen.

Diese Optionen entscheiden lediglich darüber, ob Zahlungen angezeigt oder für die Ausgabe unterdrückt werden. Eine Bewertung von Zahlungen bzw. Teilzahlungen wird nie vorgenommen, d.h. in der Bewertungsspalte wird hier ebenfalls der Wert 0,00 dargestellt. Werden Zahlungen angezeigt, wird lediglich der OP-Saldo (wenn unter gleicher OP-Nr. eine Rechnung vorhanden ist) in Euro zum Stichtagswert gebildet. Der Stichtagswert der Zahlung ist identisch mit dem Entstehungswert und wird auch so ausgegeben.

| 10                                             | )evisenn                                                               | nandant (4) - I               | Bewertungsliste Pe | sone | nkonten      |                     |                   |            | _             |   |
|------------------------------------------------|------------------------------------------------------------------------|-------------------------------|--------------------|------|--------------|---------------------|-------------------|------------|---------------|---|
| Dat                                            | ei <u>A</u> nsic <b>l</b>                                              | ht A <u>k</u> te <u>F</u> ens | ter <u>H</u> ilfe  |      |              |                     |                   |            |               |   |
| ٩ŀ                                             | + □ 🛩 🖆 🚳 💁 🔞 🗊                                                        |                               |                    |      |              |                     |                   |            |               |   |
|                                                |                                                                        |                               |                    |      |              |                     |                   |            |               |   |
| Bewertungskurs 1 € = 1,1854000 USD - US-Dollar |                                                                        |                               |                    |      |              |                     |                   |            |               |   |
| Summe Bewertung 0,34 EUR                       |                                                                        |                               |                    |      |              |                     |                   |            |               |   |
| v                                              | OP-Nr.                                                                 | Belegdatum                    | Entstehungskurs    | Тур  | Kurswert USD | Entstehungswert EUR | Stichtagswert EUR | OP-Saldo   | Bewertung EUR |   |
|                                                | 300                                                                    | 04.06.2003                    | 1,1720000          | R    | 300,00 H     | 255,97 H            | 253,08 H          | 253,08 H   | 0,00          |   |
| •                                              | 550                                                                    | 23.06.2003                    | 1,1851000          | R    | 550,00 S     | 464,10 S            | 463,98 S          | 463,98 S   | 0,12          |   |
| ·                                              | 600                                                                    | 01.06.2003                    | 1,7500000          | R    | 600,00 S     | 342,86 S            | 506,16 S          | 506,16 S   | 0,00          |   |
| Ŀ                                              | 1025                                                                   | 26.06.2003                    | 1,1851000          | R    | 1.025,00 S   | 864,91 S            | 864,69 S          | 864,69 S   | 0,22          |   |
|                                                |                                                                        |                               |                    |      | 1.875,00 S   | 1.415,90 S          | 1.581,75 S        | 1.581,75 S | 0,34          | _ |
|                                                |                                                                        | 10011                         |                    |      |              |                     |                   |            |               |   |
|                                                | HBC Trinkhaus, Wall Street A23, USA-10017 NEW YURK, Vereinigte Staaten |                               |                    |      |              |                     |                   |            |               |   |
| Bev                                            | Bewertungsliste zum Juni 2003 vorläufige Buchungen in USD 08.07.201    |                               |                    |      |              | 03                  |                   |            |               |   |

Abbildung 37: Ansicht Bewertungsliste Personenkonten

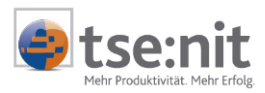

# 7 Offene Punkte

In dieser Version der Devisenbuchhaltung sind folgende Punkte noch nicht integriert:

- Wiederkehrende Buchungen in Devisenwährung
- Folgebuchungen in Devisenwährung.
- Ex-/ Import von Verkehrszahlen